# 1. Openen van de link (altijd op een mobiele telefoon)

ledere persoon die fietslichten gaat 'tellen' bij een actie, ontvangt via mail, Whatsapp etc. de link naar de actie. Deze link komt vanuit de organisator en dit is de persoon met een account. De actie hieronder startte om 20.00 uur, maar bij het klikken op de link om 19.35 uur zie je onderaan op het scherm dat de actie nog niet was geopend.

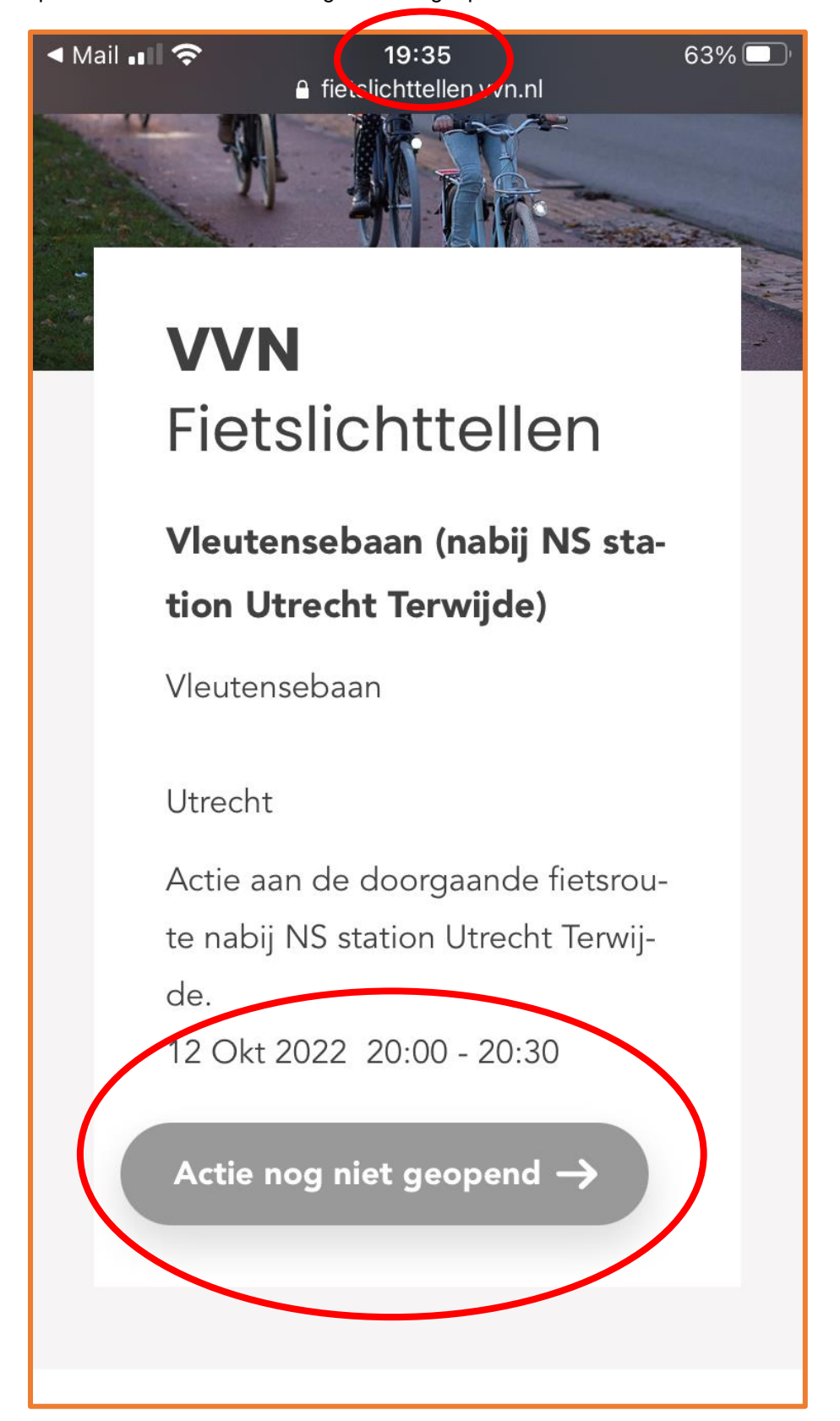

# 2. De actie gaat beginnen

In onderstaande actie was de begintijd op 20.00 uur gezet en zodra het dit tijdstip was, kon je als teller starten met de actie.

Onderaan het scherm staat nu bij de oranje button: Start met tellen

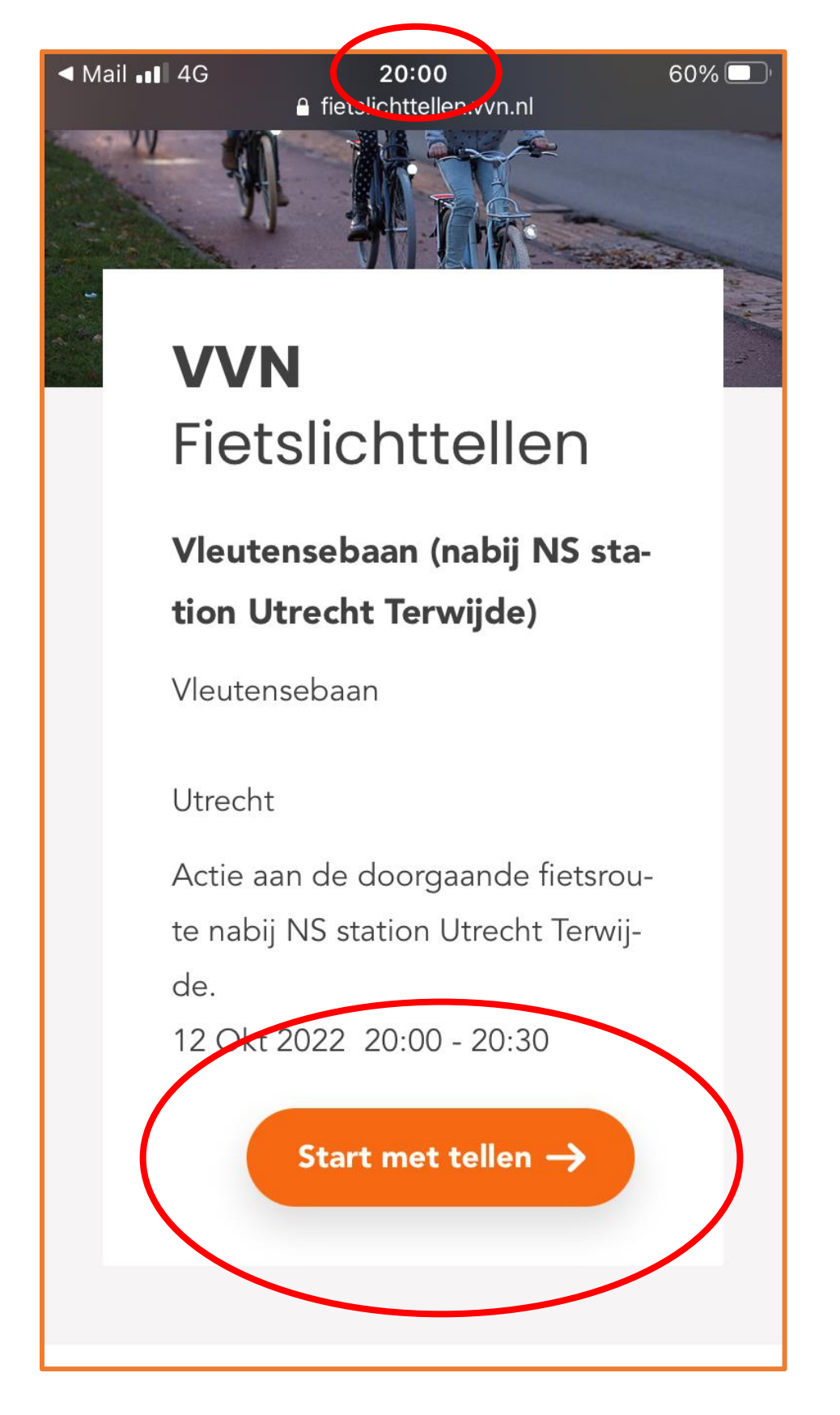

#### 3. Starten met tellen

Als 'teller' kan je nu starten met het daadwerkelijk tellen van het aantal fietsers dat passeert. Het tellen van de fietsers is op twee manieren mogelijk:

- 1. Je klikt op het juiste pictogram
- 2. Je klikt op het plusje onder de vier pictogrammen

Op vrijwel alle mobiele telefoons zie je zowel de pictogrammen als de plusjes in één oogopslag in beeld. Bij het selecteren van een pictogram zie je dan ook 1 nieuwe fietser bij het totaal erbij komen. Maak je per ongeluk een fout, dan is dan te herstellen door 1 fietser minder te selecteren (via het minteken).

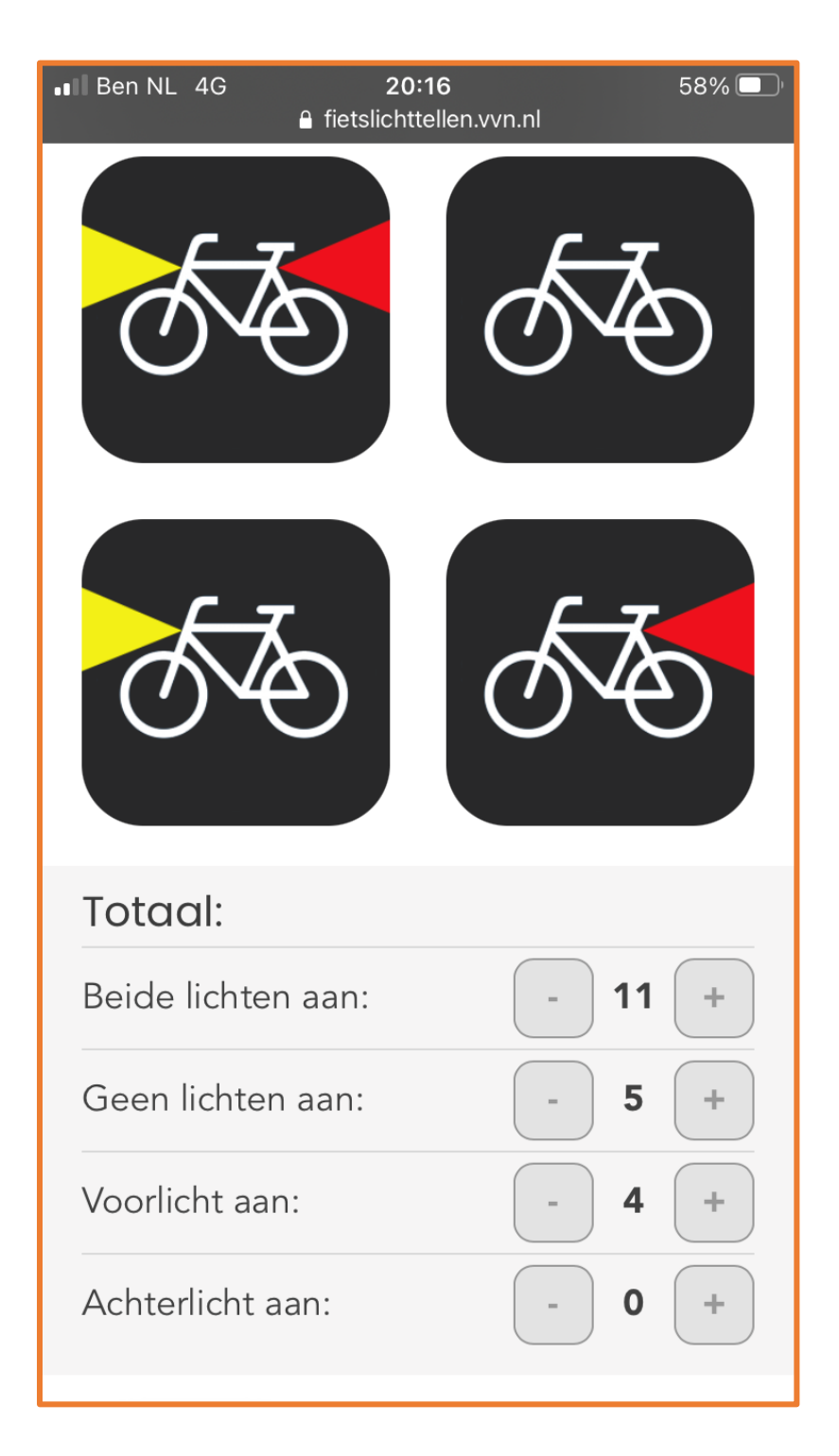

# 4. Het stoppen met tellen

Onderaan het telscherm zie je de button 'Stop' staan. Ben je als teller klaar met tellen dan selecteer je deze button voor het versturen van jouw resultaten.

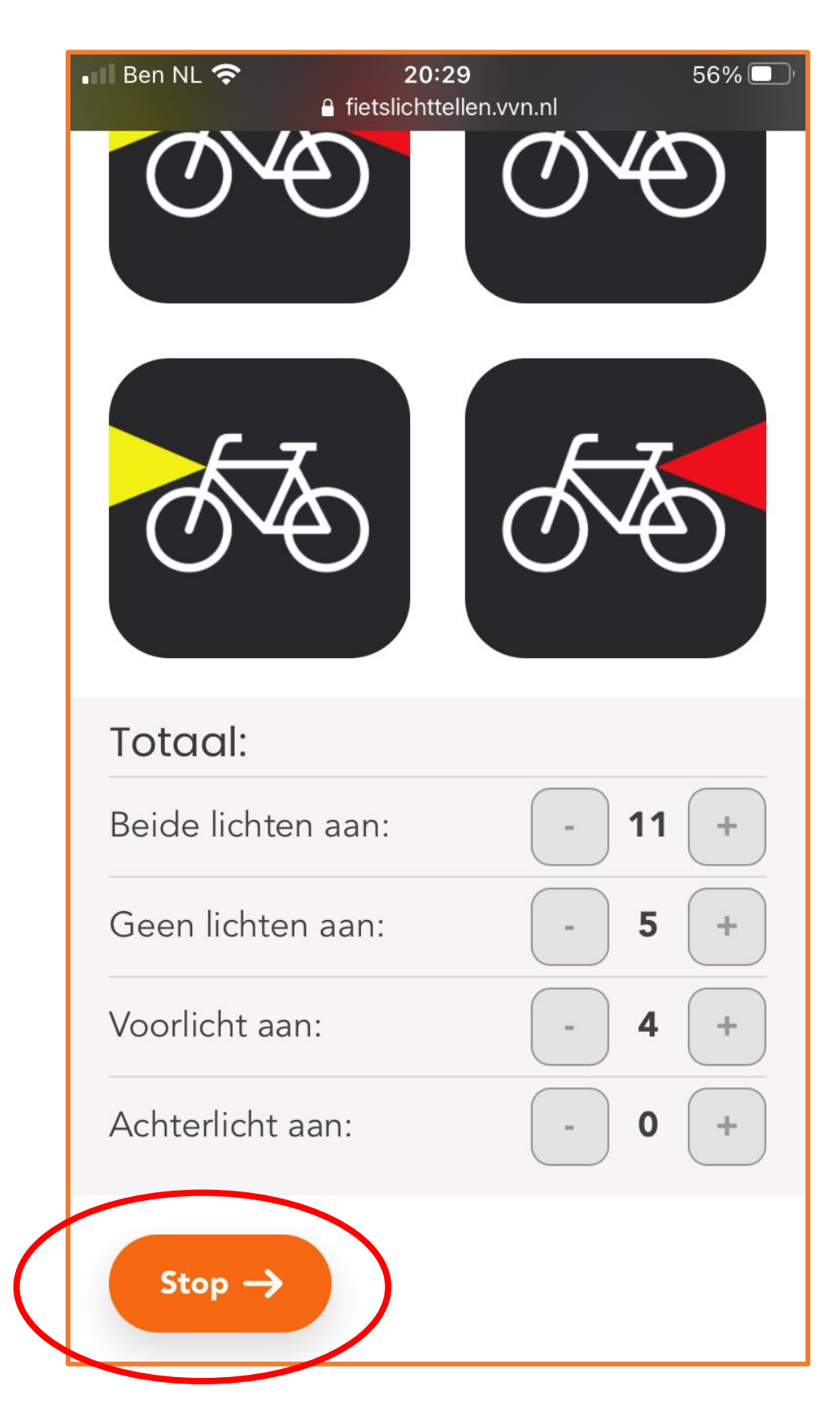

# 5. De actie sluit

In dit voorbeeld sloot de actie om 20.30 uur.

Ben je nog aan het tellen bij het sluiten van de actie, dan maakt dat verder niet uit. De actie wordt wel gesloten, maar je hebt nog steeds de mogelijkheid om jouw resultaten door te sturen. Dit doe je onderaan het scherm via de button 'Verstuur'.

| • Il Ben NL 奈 20:30                               | 56% 🔲 |
|---------------------------------------------------|-------|
| AA 🔒 fietslichttellen.vvn.nl                      | Ś     |
| VEILIG WERKEER                                    |       |
| Fietslichten tellen                               |       |
| De actie is gesloten. Verstuur je tellin-<br>gen. |       |
| Totaal:                                           |       |
| Beide lichten aan:                                | 11    |
| Geen lichten aan:                                 | 5     |
| Voorlicht aan:                                    | 4     |
| Achterlicht aan:                                  | 0     |
| Verstuur ->                                       |       |
|                                                   |       |
|                                                   |       |

# 6. De resultaten worden verzameld

Wanneer er bij een actie meerdere 'tellers' waren, dan worden de resultaten van alle tellingen bij elkaar gevoegd. De organisator kiest in zijn/haar account de betreffende actie en hier is het totale resultaat van de actie te zien:

| Vleutensebaan (no                                        | abij NS station Utrecht Terwijde)<br>oute nabij NS station Utrecht Terwijde. |                                              |
|----------------------------------------------------------|------------------------------------------------------------------------------|----------------------------------------------|
| Vleutensebaan<br>Utrecht                                 |                                                                              |                                              |
| 🖬 wo, 10/12/2022 - 20:00<br>🔒 wo, 10/12/2022 - 20:30     |                                                                              |                                              |
|                                                          |                                                                              |                                              |
| Naam                                                     | Aantal                                                                       | Percenta                                     |
| <b>Naam</b><br>Beide aan                                 | <b>Aantal</b><br>16                                                          | Percenta<br>55,17                            |
| Naam<br>Beide aan<br>Beide uit                           | <b>Aantal</b><br>16<br>7                                                     | <b>Percenta</b><br>55,17<br>24,14            |
| Naam<br>Beide aan<br>Beide uit<br>Voor aan               | <b>Aantal</b> 16 7 5                                                         | <b>Percenta</b><br>55,11<br>24,14<br>17,24   |
| Naam<br>Beide aan<br>Beide uit<br>Voor aan<br>Achter aan | Aantal         16         7         5         1                              | Percenta,<br>55,17<br>24,14<br>17,24<br>3,45 |